# Step 1: Log In or Create an Account

• After selecting 'checkout' you will be sent to this page. Make sure to select OLLI Members

| Log | In | or | Create | an A | Account |
|-----|----|----|--------|------|---------|
|-----|----|----|--------|------|---------|

Please select one of the following options

| l am a returning user or     |  |
|------------------------------|--|
| current student/alumni using |  |
| PacificNet ID                |  |
|                              |  |

Log in using PacificNet ID.

**OLLI** Members

Log-in or create an account here.

#### I am a returning user (haven't received PacificNet ID yet)

This is your University College account created at first sign up as a new user. New students to the University will receive PacificNet ID credentials in the mail. Once received, users can log in to the left with their PacificNet ID credentials or continue to have the option to use your personal email used to create your account in the field.

User Name (case sensitive): Forgot User Name

#### jlinkemy

.....

Password (case sensitive): Forgot Password

#### l am a new user (do not have a PacificNet ID)

Please enter your primary email to continue. A user name and password will be emailed to you on completion of this transaction. Once received, please use the middle log-in option.

Email:

| type Email Address: |                |
|---------------------|----------------|
|                     |                |
|                     |                |
|                     | Create Account |

### Step 2: Enter or Create User Credentials

- Use the right column to create an account
- Use the left column if you have an account

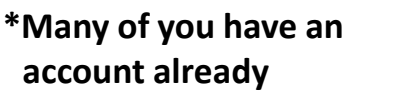

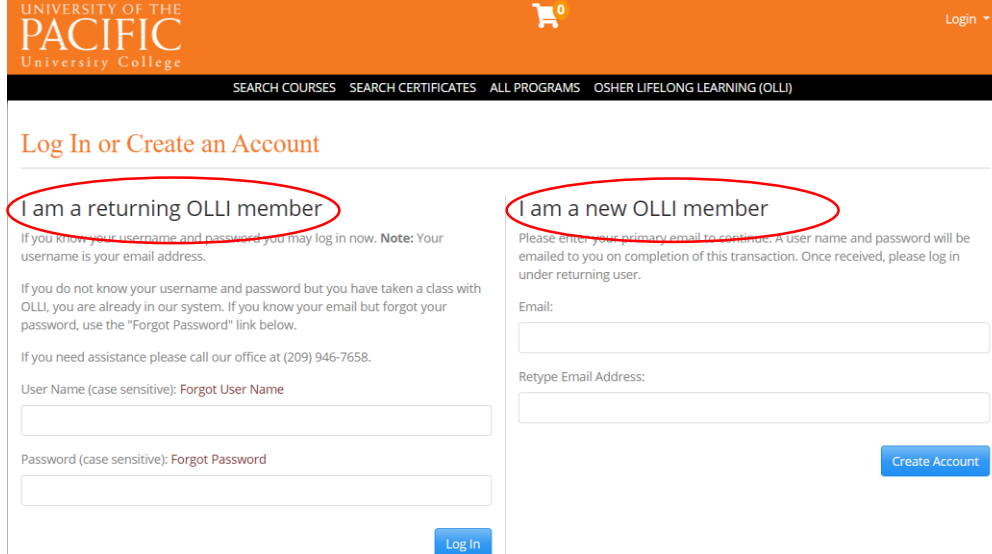

| UNIVERSITY OF THE<br>PACIFIC<br>University College       | ٦                                                                    | Login 🔻      |
|----------------------------------------------------------|----------------------------------------------------------------------|--------------|
| SEARCH COURSES                                           | SEARCH CERTIFICATES ALL PROGRAMS OSHER LIFELONG LEAP                 | RNING (OLLI) |
| Forgot Password                                          |                                                                      |              |
| Enter your user name below. A password reset link will b | be sent to the preferred email address associated with your profile. |              |
| User Name:*                                              |                                                                      |              |
|                                                          |                                                                      |              |
| Cancel                                                   |                                                                      | Continue     |
| Required fields are indicated by <b>*</b> .              |                                                                      |              |

If the system tells you that you have an existing account, use the left column and click 'forgot password'. Type in your email address under User Name\*

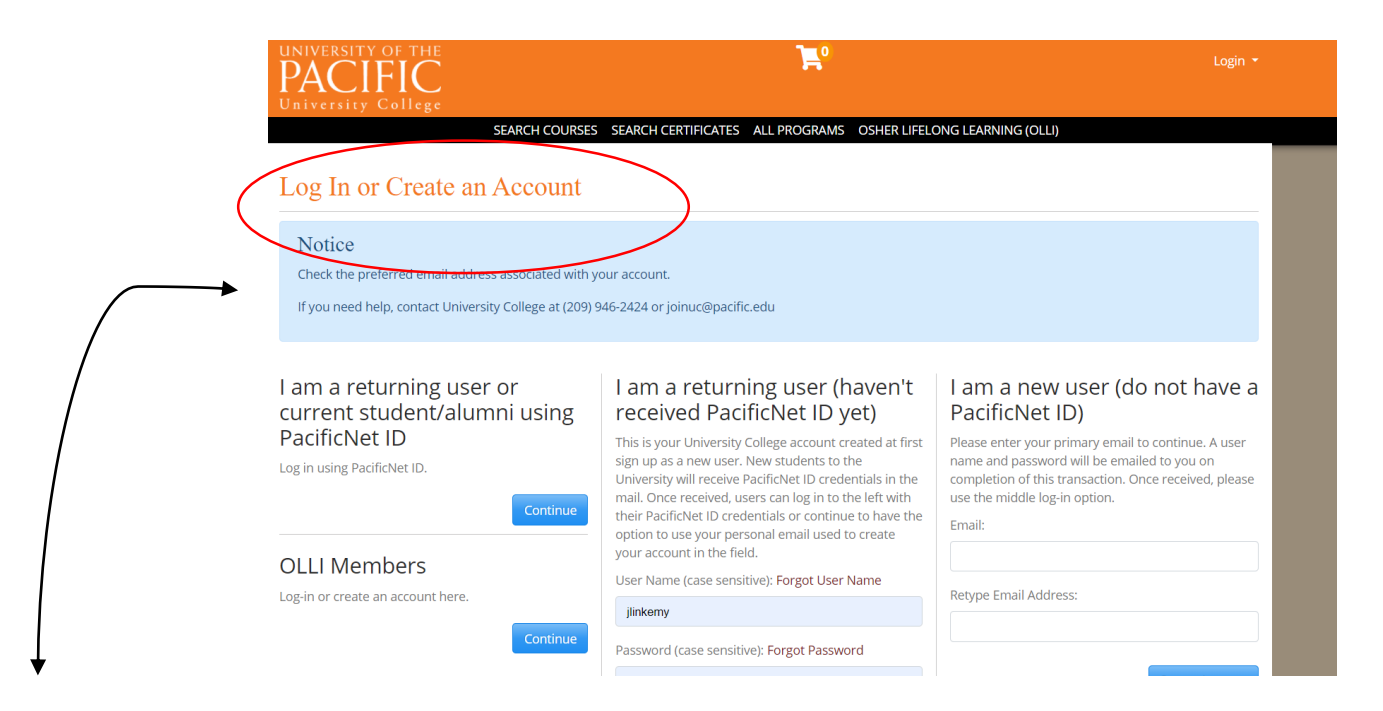

Go check your email after receiving this message.

#### 

University of the Pacific Password Reset - Subject line

#### Reset your password

You told us you forgot your password. If you really did, click here to choose a new one. This link will expire in 30 minutes. If you did not mean to reset your password, then you can ignore this email; your password will not change. —— This is the email message

Check your email right away. This link is time sensitive. Click on 'click here' in the message you received from joinuc@pacific.edu

#### New Password

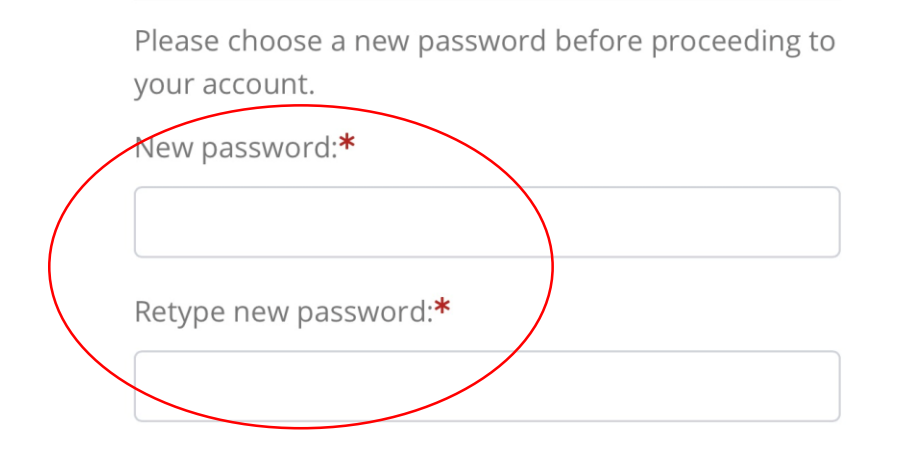

Enter a password with a minimum of 8 characters, at least 1 capital letter and at least 1 number.